Tilmelding

- 1. Gå ind på https://ie.dif.dk/ng/public/webshop/#/publicwebshop
- 2. Gå til webshoppen. Find kategorien atletik,

| ← → ♂ 😋 ie.dif.dk/ng/public/w                                                          | rebshop/#/publicwebshop    |               |                                 |
|----------------------------------------------------------------------------------------|----------------------------|---------------|---------------------------------|
|                                                                                        |                            | 6             | LOG IND KURV 📜 😐 GA TIL FORSIDE |
| KATEGORIER<br>ALE KATEGORIER<br>AMERIKANSK FODBO D<br>ATLETIK<br>BADMINTON<br>BAMENING | BOD TILSTEDEVÆRELSESKURSUS | ELÆRING       |                                 |
| BORDTENNIS<br>BOWLING<br>BUESKYDNING                                                   | Filter                     | م             |                                 |
| CHEERFOREDOU<br>CHEERFOREDOU<br>CYCLING                                                | Flater på dato             | X G           | VIS OVERSIGT                    |
| DANSK                                                                                  | AMERIKANSK FODBOLD         |               |                                 |
| FALDSKERN<br>GANG<br>GOLF<br>GYMNASTIK                                                 | B-træner<br>LÆS MERE       | TYPE<br>PRIS  | eLæring<br>GRATIS               |
| HANGGLIDING/PARAGLIDING<br>HÅNDBOLD<br>ISHOCKEY<br>JUDO OG JU-JITSU<br>KFUM            | AGLIDING Backjudge kursus  | Type.<br>Pris | etæring<br>GRATIS               |

## 3. Klik på uddannelsen, tilmeld dig og gennemfør betalingen.

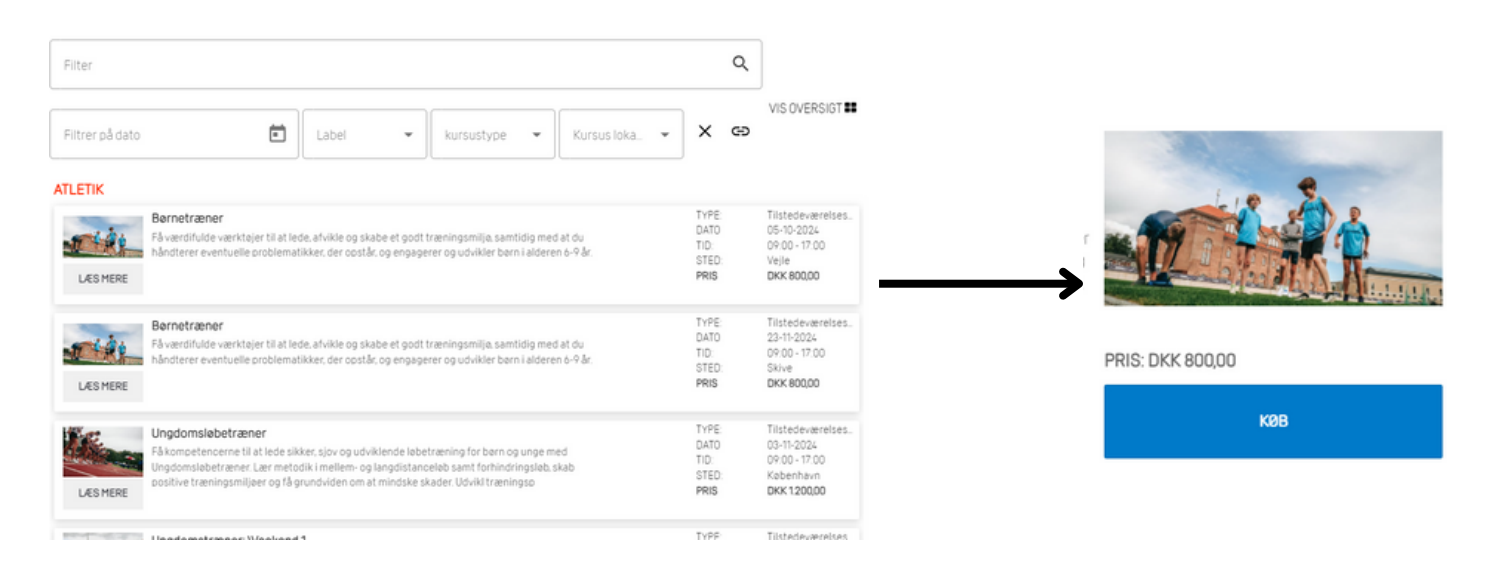